# 改ページ

| 1. | 概要                    | 2   |
|----|-----------------------|-----|
| 2. | 改ページコードによる改ページについて    | 3   |
| 3. | 改ページ文字による改ページについて     | 4   |
| 4. | 行数による改ページについて         | 5   |
|    | Datamap エディターからの指定    | . 5 |
|    | 実行コマンドオプションからの指定      | . 5 |
| 5. | XML での改ページ設定について      | 6   |
|    | 要素の終了後に改ページ           | . 6 |
|    | 要素の繰り返し後に改ページ         | . 6 |
| 6. | 表オブジェクトでの改ページ設定について   | 7   |
| 7. | DB データマップでの改ページ設定について | 8   |

#### 1. 概要

帳票を出力するとき、1枚のレイアウトから複数のページを出力する改ページ機能があります。 改ページ機能を利用することで、データファイルの内容に応じて複数ページの帳票を出力する ことができます。

入力データソースが CSV 型もしくは TXT 型の固定帳票の改ページを実現する方法は以下の通り です。

・ 改ページコードによる 改ページ

・改ページ文字による改ページ

・行数による改ページ

<< 注意 >>

表オブジェクトを使用している可変明細帳票では、Formエディター上に表示されるアンカー で改ページを設定します。詳細は「6. 表オブジェクトでの改ページ設定」を参照してください。

入力データソースが XML 型または DB 型を使用したときの改ページの設定方法は上記と異なり ます。XML 型の帳票の改ページ設定については「5. XML での改ページ設定について」を、DB 型 の帳票の改ページ設定については「7. DB データマップでの改ページ設定について」をそれぞ れ参照して下さい。

#### 2. 改ページコードによる改ページについて

改ページコードは一般的にFF(0Ch)で表示される1バイトコードで、このコードがデータファ イル中に現れると改ページ処理が行われます。なお、改ページコードによる改ページ処理は既 定の設定となります。

改ページ文字による改ページ設定や行数による改ページ設定が行われていた場合でも、データ ファイル中に改ページコードが現れると優先的に改ページ処理が行われます。また、改ページ コードはデータとして扱われません。

図: 改ページコード挿入イメージ

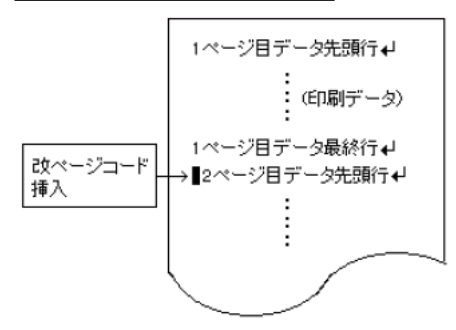

<< 注意 >>

改ページコードは必ず次ページ先頭行データの直前に付加する必要があります。 改ページ コードの後ろにあるデータ(改行コードを含む)は全て次ページのデータとして扱われま す。

<< Tips >>

Create!Form Design 付属のテキストエディターでは、ツールボタン [ 改ページコード挿入 ] をクリックすることで任意の位置に改ページコードを入力できます。 (メニュー [ 編集 ]-[ 改ページコードを挿入 ] でも同じ操作ができます。)

図:ツールボタン[ひページコード挿入]

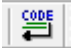

#### 3. 改ページ文字による改ページについて

任意の文字(文字列)を改ページのコードとして指定することができます。標準では"¥f"の 2 文字が改ページ文字として設定されています。指定可能な文字は、任意の半角英数字及び半 角記号(アスキーコード 0x21 ~ 0x7F)です。

図: 改ページ文字挿入イメージ

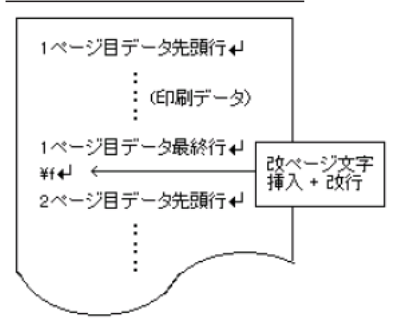

<< 注意 >>

改ページ文字は改ページコードと同様にデータとしては扱われません。改ページ文字の直 後には必ず改行コードが必要となります。

※改ページ文字の先頭から改行コードまでを改ページ文字として認識します。

改ページ文字は、Datamap エディターで設定します。設定は、Datamap エディターのツールメ ニュー[ファイル]-[データマップ設定]の[ページ]タブから行うことが可能です。

#### ♦♦ 操作 ♦♦

Datamap エディターを起動します。

ツールメニュー[ファイル]-[データマップ設定]を選択してデータマップ設定ダイアログを起動します。

ページタブを選択し、[ 改ページ文字で改ページ] チェックボックスにチェックを入れます。 [ 文字 ] テキストボックスに改ページ文字として指定したい文字(文字列)を入力します。 [0K] ボタンをクリックします。

図:データマップ設定ダイアログ

| デーダマップ設定                                                | × |
|---------------------------------------------------------|---|
| 設定の種類(T): 現在の7ァイル設定 ✓                                   |   |
| 7 アメワ ・                                                 |   |
| <b>2次ページ25理</b><br>ジョさダページコート*(FFヨート*0Ch)TE2ダページ*       |   |
| □行動でなべ〜ジ(ロ) □行動でなべ〜ジ(R) 文字(S): ¥ ※表力ジェかが存在する場合は設定できません。 |   |
| ○K 標準時空(∩) キャソセル                                        |   |

#### 4. 行数による改ページについて

行数による改ページ指定では、データ行が指定した行数に(改行までで判断して)達した時に 改ページ処理を行います。

「行数による改ページ」を設定する方法は、帳票ジョブを作成する際にDatamap エディターから指定する方法と、帳票出力時に実行コマンドオプションから指定する方法の2種類があります。

Datamap エディターからの指定

改ページの設定は、Datamap エディターのツールメニュー[ファイル]-[データマップ設定] の[ページ]タブから行うことが可能です。

♦♦ 操作 ♦♦

Datamap エディターを起動します。

ツールメニュー[ファイル]-[データマップ設定]を選択してデータマップ設定ダイアログを起動します。

ページタブを選択し、[行数]テキストボックスに1ページに出力するデータの行数を入力します。 [行数で改ページ]チェックボックスにチェックを入れます。 [0K] ボタンをクリックします。

図:データマップ設定ダイアログ

| 設定の種類(T): 現在の7ァイル設定 >                                                                                   |  |
|----------------------------------------------------------------------------------------------------|--|
| データマカ <sup>2</sup> ペーン 表示<br>マルビング領域<br>行致(L): <u>30</u> ◆ 桁致(U): <u>0</u> ◆                            |  |
| ·項目数XU: 20 (1)<br>- 改へ <sup>ヘ</sup> ージ処理<br>- フロハーンバートバドロートドのひいアデザパペーン?                                 |  |
| <ul> <li>□行動で改へ<sup>6</sup>→シ(Q)</li> <li>□ 改へ<sup>6</sup>→シ(字で改へ<sup>6</sup>→シ(R) 文字(S): ¥f</li> </ul> |  |
| ※表わうごかが存在する場合は設定できません。                                                                                  |  |
|                                                                                                    |  |

この図の例では、マッピング領域の行数を[30]と設定しているため、データ行数が 30 行ごと に改ページ処理が行われます。任意のマッピング領域の行数を指定することで、その行数ごと に改ページ処理が行われます。

実行コマンドオプションからの指定

実行コマンドオプションから指定する場合は、ランタイム実行時のオプション [-1]を使用します。例えば、改ページ行数を30行で指定する場合は [-130] と指定します。

※ Datamap エディターと実行コマンドオプションの両方で改ページ行数を指定した場合は、実行コマンドオプションの指定が優先されます。

#### 5.XML での改ページ設定について

XML データマップ形式にて複数ページの帳票出力を行う場合は、Datamap エディター上で改ページ設定を行う必要があります。

XML での改ページ設定には、以下の2種類の設定があります。 要素の終了後に改ページ 要素の繰り返し後に改ページ

要素の終了後に改ページ

改ページ設定を指定した要素の終了後に改ページ処理が行われます。

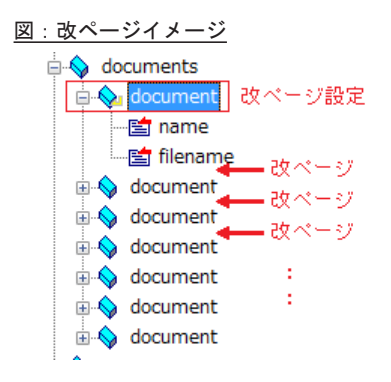

#### 要素の繰り返し後に改ページ

改ページ設定を指定した要素が指定回数分繰り返された後に改ページ処理が行われます。

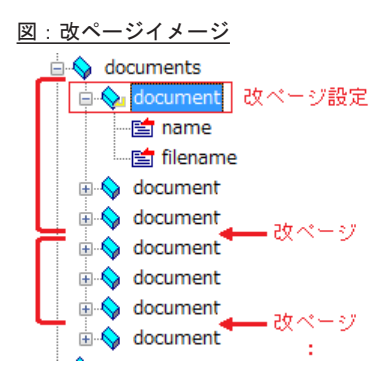

※図は[繰り返し数]を3に設定した場合の設定です。

改ページ設定は、Datamap エディターの改ページ設定モード画面から行うことが可能です。 Datamap エディターはマッピングモードで起動しますが、ツールメニュー[モード]-[改ペー ジ設定]を選択することで画面のモードを変更することができます。

※ XML での改ページ設定についての詳細はマネージャーのメニュー [ ヘルプ ]-[ オンラインマ ニュアル ] から「3. 機能リファレンス」-「3.2 エディターの操作」-「XML 形式の Datamap エ ディター」をご覧ください。

#### 6. 表オブジェクトでの改ページ設定について

表オブジェクトでは、表の切り替わるタイミングでの改ページ処理や、キーブレイク発生時の 改ページ処理を行うことができます。 Datamap エディターでの改ページ設定は有効となりませんのでご注意ください。

※表オブジェクトでの改ページ設定についての詳細はマネージャーのメニュー[ヘルプ]-[オ ンラインマニュアル]から「3. 機能リファレンス」-「3.3 フォームオブジェクト」-「表オブジェ クト(表組)」の「14. 改ページ」や「19. キーブレイク」をご覧ください。

### 7.DB データマップでの改ページ設定について

DB データマップ形式を使用した場合は、データベースからのデータ取得行数やキーブレイク 発生時に改ページ処理を行うことができます。

※DBデータマップでの改ページ設定についての詳細はマネージャーのメニュー[ヘルプ]-[オ ンラインマニュアル]から「3. 機能リファレンス」-「3.2 エディターの操作」-「DB形式の Datamap エディター」をご覧ください。

## **Create!Form 12** 改ページ 第 2 版

発行日 発行者 2024 年 8 月 インフォテック株式会社